## 如何利用 MYSQL ODBC 來存取資料庫

伺服器端 Server 端

- 1.紀錄電腦閱卷電腦的 IP(假設為 xxx.xxx.xxx), 最好不要使用 DHCP 改採手動設定方式使 IP 能保持 不變
- 2.至伺服器電腦前或遠端簽入 Linux 伺服器,以 root 帳號登入後,執行 mysql -p 指令,輸入 MySQL 之 root 的密碼(以下是忘記密碼的方法)

| 如果 MySQL 正在運行,首先刪除正在執行的程序                                              |                                   |  |  |  |  |  |
|------------------------------------------------------------------------|-----------------------------------|--|--|--|--|--|
| [root@redhat root]#killall -TERM mysqld                                |                                   |  |  |  |  |  |
| 以安全模式啟動 MySQL                                                          |                                   |  |  |  |  |  |
| [root@redhat root]#safe_mysqldskip-grant-tables &                      | (安裝路徑可能有所不同,可先用 whereis mysql 查看) |  |  |  |  |  |
| 就可以不需要密碼就進入 MySQL 了。                                                   |                                   |  |  |  |  |  |
| [root@redhat root]# mysql                                              |                                   |  |  |  |  |  |
| mysql>use mysql                                                        |                                   |  |  |  |  |  |
| mysql>update user set password=password("new_pass") where user="root"; |                                   |  |  |  |  |  |
| mysql>flush privileges;                                                |                                   |  |  |  |  |  |
| 重新啟動(Reboot) 電腦即可                                                      |                                   |  |  |  |  |  |
|                                                                        |                                   |  |  |  |  |  |

3.在 mysql>的提示號下輸入 show databases; 按下 Enter, 應該會看到 junior 的資料庫
4.在 mysql>的提示號下輸入 grant all privileges on \*.\* to omr2140@xxx.xxx.xxx identified by 'password'; (其中 omr2140 為帳號, password 為密碼, 在 ODBC 設定時會使用到)

```
[root@redhat root]# mysql -p
Enter password:
Welcome to the MySQL monitor. Commands end with ; or \g.
Your MySQL connection id is 16 to server version: 3.23.54
Type 'help;' or '\h' for help. Type '\c' to clear the buffer.
mysql><u>show databases;</u>
+----+
| Database |
+----+
element
junior
mysql
omr2140
school
test
+----+
6 \text{ rows in set } (0.13 \text{ sec})
mysql> grant all privileges on *.* to omr2140@192.168.1.70 identified by 'password';
Query OK, 0 rows affected (0.13 sec)
```

電腦閱卷電腦 Client 端

1.在電腦閱卷系統的 Client 端安裝 mysql-connector-odbc-3.51.12-win32.msi

2.至 控制台->系統管理工具->資料來源(ODBC) 中,新增一個新的資料來源(Data Source Name)

| 建立新資料來源              |                                                                                                    | ×                                                                                                    |
|----------------------|----------------------------------------------------------------------------------------------------|----------------------------------------------------------------------------------------------------|
|                      | 選取您想要的驅動程<br>名稱<br>Microsoft Paradox-Tm<br>Microsoft Text Driver<br>Microsoft Text-Treibe<br>Microsoft Visual FoxP<br>Microsoft Visual FoxP<br>Microsof | 式來設定資料來源③。<br>weiber (*.db)<br>r (*.bxt; *.csv)<br>er (*.bxt; *.csv)<br>Pro Driver<br>Pro-Treiber<br>Driver |
|                      | <u> &lt;上一步</u> 個                                                                                                    | ) 完成 取消                                                                                                    |
| Connector/ODBC 3.    | .51.12 - Add Data Source Name                                                                                                    | <u>? ×</u>                                                                                                  |
| Connector            | /ODBC                                                                                                    | MySQL-                                                                                                    |
| Login Connect Option | ons Advanced                                                                                                    | Connector/ODBC<br>Configuration                                                                             |
| Data Source Name 🛛   | DMR2140                                                                                                    | This dialog is used to add a Data                                                                           |
| Description          |                                                                                                    | Source Maine (DSN).                                                                                         |
| Server 1             | 92.168.1.7                                                                                                    |                                                                                                    |
| User o               | )mr2140                                                                                                    |                                                                                                    |
| Password             | *****                                                                                                    |                                                                                                    |
| Database             |                                                                                                    |                                                                                                    |
| e                    | element                                                                                                    |                                                                                                    |
| Test                 | 01101                                                                                                    | Consul II-la                                                                                                |

確定可以與伺服器資料庫聯結後, 選擇正確的 Database, 請將密碼清除, 再按 OK 離開

3.在 OMR2140 小幫手全誼國中版 中, 設定資料庫參數

| 參數言 | 史定               |                                        |         |     |          |   |
|-----|------------------|----------------------------------------|---------|-----|----------|---|
|     | 學年 94            |                                        | 學期 1.第- | 一學期 | <b>V</b> |   |
|     | 校務行政考試           | 別 0.不啟用                                |         |     | Ŧ        |   |
|     | 系統管理者密           | 隔 ****                                 |         |     |          |   |
|     |                  |                                        |         |     |          |   |
|     |                  |                                        |         |     |          |   |
| Г   | 資料庫資訊            |                                        |         |     |          | ٦ |
|     | Data Source Name | OMR2140                                |         |     |          |   |
|     | 資料庫名稱            | junior                                 |         |     |          |   |
|     |                  |                                        |         |     |          |   |
|     | 使用者帳號            | omr2140                                |         |     |          |   |
|     | 使用者密碼            | ****                                   |         |     |          |   |
|     |                  | , .                                    |         |     |          |   |
|     | 存入調              | 11111111111111111111111111111111111111 |         | 放棄翻 | 淮開       |   |
|     |                  |                                        |         |     |          |   |